## Creating a new library:

- 1. File -> New -> Library
- 2. Change the directory field to look like the image below (substitute your username into guest0XX)

Note: You can get to this directory by double clicking the 'data' directory from your home directory, then clicking on your username.

| X New Libra                             | ary                                        |        | ×    |
|-----------------------------------------|--------------------------------------------|--------|------|
| Library                                 |                                            |        |      |
| Name                                    |                                            |        |      |
| Directory                               | y 🔄 /gpfs/data/engn1600/guest084/          | - 🗈 💣  |      |
| in<br>Itest<br>Itest                    | _lib_3                                     |        |      |
| File <u>t</u> ype:                      | e: Directories                             |        | •    |
| Design M<br>Use NC<br>Use No<br>Compres | Manager<br>IONE<br>Io DM<br>ession enabled |        |      |
|                                         | OK Apply                                   | Cancel | Help |

3. Name and create the library as usual (make sure you attach the FreePDK45 technology file).

Moving a pre-existing library:

- 1. Create a new library in your account's data directory (see above). This needs to have a different name than any of your other libraries so either rename the one you want to move or call this one something like MarcPowell\_Lab0\_temp and then rename it later.
- 2. Right click on the old library and select "copy"
- 3. Change the "To" field to the new library you just created

| X Copy Library X                       |  |  |  |  |  |  |  |
|----------------------------------------|--|--|--|--|--|--|--|
| From                                   |  |  |  |  |  |  |  |
| Library Test_lib                       |  |  |  |  |  |  |  |
| То                                     |  |  |  |  |  |  |  |
| Library Test_lib_temp                  |  |  |  |  |  |  |  |
| Options                                |  |  |  |  |  |  |  |
| Update Instances: Of Entire Library    |  |  |  |  |  |  |  |
| Database Integrity                     |  |  |  |  |  |  |  |
| Re-reference customViaDefs             |  |  |  |  |  |  |  |
| Check existence in technology database |  |  |  |  |  |  |  |
|                                        |  |  |  |  |  |  |  |
| OK Apply Cancel Help                   |  |  |  |  |  |  |  |

## 4. Press "OK"

5. You'll get this screen saying you are about to overwrite something in the new library. This is OK since there is no data in it yet: Change the "Action" field to "Overwrite"

| Ş                                                                                                    | 🕻 Copy Problems    |           |           |         |         |                      |             | × |  |
|----------------------------------------------------------------------------------------------------|--------------------|-----------|-----------|---------|---------|----------------------|-------------|---|--|
|                                                                                                    | Destination Librar | y:        |           |         |         |                      |             |   |  |
| One or more of the following problems have occurred:<br>1. The source file doesn't exist.<br>2. A destination file will be overwritten.<br>3. A destination file is checked out.<br>4. A destination file is opened for edit.<br>5. A destination file conflicts with another.<br>6. A source OpenAccess cellview master file has zero size. |                    |           |           |         |         |                      |             |   |  |
|                                                                                                    | From Library       | From Cell | From View | To Cell | To View | Error                | Action      | _ |  |
|                                                                                                    | Test_lib           | 1         | data.dm   | 1       | data.dm | Would Overwrite      | Overwrite 🔽 |   |  |
|                                                                                                    |                    |           |           |         |         |                      |             |   |  |
|                                                                                                    |                    |           | 0         | Fix     | Errors  | Overwrite All Cancel | Help        |   |  |

- 6. Press "OK"
- 7. Your cells should have all copied over with all their corresponding cell views
- 8. Check to make sure everything copied
- 9. For now, please do not delete your old library; just rename it to something like "MarcPowell\_Lab0\_old"
- 10. Name the new library according to the naming convention we have discussed